## Prior to the Meeting Follow these Instructions to Download Meeting Manager

- Meeting Manager for Microsoft® Windows® MSI Installer Meeting Center automatically downloads, installs, and configures Meeting Manager for Windows the first time you start or join a meeting. However, you may choose to download and run the Meeting Manager Installer before starting or joining a meeting. You must have administrator privileges on your computer to use this installer.
- Click on one of the following links (choose based on your internet browser you will use for the meeting) <u>Download Meeting Manager Installer for Internet Explorer</u> <u>Download Meeting Manager Installer for Mozilla Firefox/Netscape Navigator</u>
- Click OK (the question asks if you want to open a .msi file)

| hicroso | ft Office                                                                                                    |  |  |  |
|---------|----------------------------------------------------------------------------------------------------|--|--|--|
| ?       | Opening https://premconf.webex.com/client/T25L10NSP41EP2-premconf/atmcie.m                                                                             |  |  |  |
|         | Some files can contain viruses or otherwise be harmful to your computer.<br>It is important to be certain that this file is from a trustworthy source. |  |  |  |
|         | Would you like to open this file?                                                                                                    |  |  |  |
|         |                                                                                                    |  |  |  |
|         | OK Cancel                                                                                                    |  |  |  |

• **Click** *Run* (the question asks to run or save the file – this will download meeting manager)

| P | Name:<br>Type: | atmcie.msi<br>Windows Installer Package, 8.64MB |        |
|---|----------------|-------------------------------------------------|--------|
|   | From:          | premconf.webex.com                              |        |
|   |                | Run Save C                                      | Cancel |
|   |                |                                                 |        |

Click *Run* (the question asks to run the program that just downloaded)
o For Firefox you may have to choose version and click *OK*

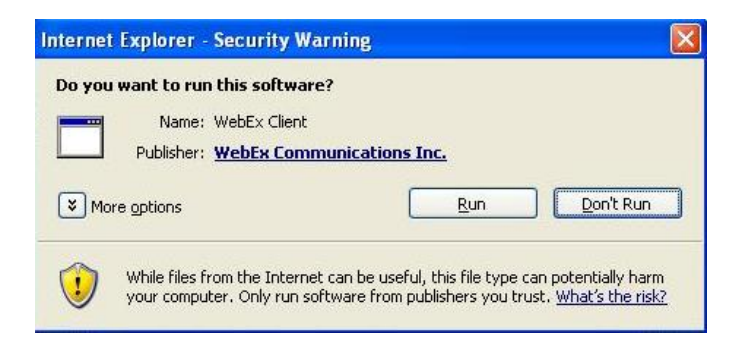

• Click Next in the Meeting Manager Program

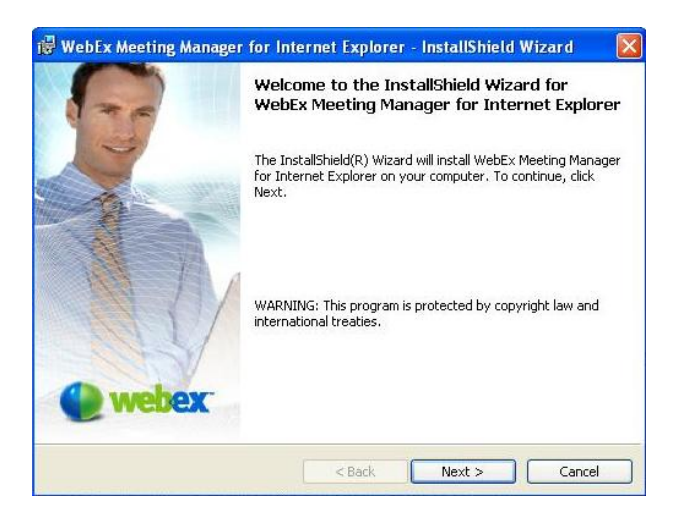

- Choose to Accept the terms, click Next
- Default is complete installation, click Next

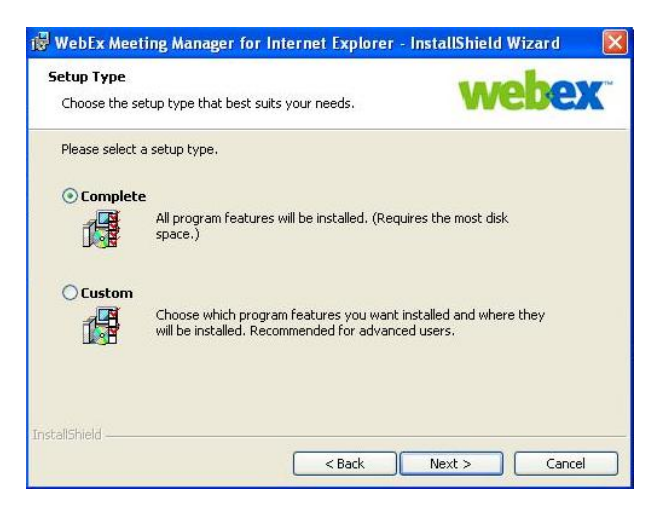

• Default Destination File, Click Next

| WebEx Meeting Manager for Internet Explorer - InstallShield Wizard             |                                           |  |  |  |
|--------------------------------------------------------------------------------|-------------------------------------------|--|--|--|
| ange Destination Location                                                      | wohov                                     |  |  |  |
| Select folder where Setup will install files.                                  | AACRCV                                    |  |  |  |
| Setup will install WebEx Meeting Manager for I                                 | nternet Explorer in the following folder. |  |  |  |
| To install to this folder, click Next. To install to<br>select another folder. | a different folder, click Change and      |  |  |  |
| Destination Folder                                                             |                                           |  |  |  |
| CulProgram Files)WebEy1                                                        | Chappe                                    |  |  |  |
| arb radi ann nastri appril                                                     | <u>Change</u>                             |  |  |  |
|                                                                                |                                           |  |  |  |
| lishield                                                                       |                                           |  |  |  |

- Click Install to Install the Program
- Click Finish to Exit
- Estimated installation time- 2 Minutes

## When Joining the Meeting Follow these Instructions

Find your meeting invitation email:

- Click the link under the section To join the online meeting: Go to ... link
- Click the Join Now Button
- Enter Your Name and Email Address
- Click OK

| Join Meeting:Meeting                                  |                                                                                               |
|-------------------------------------------------------|-----------------------------------------------------------------------------------------------|
| To join this meeting, please provide the following in | formation:                                                                                    |
| Email address:<br>OK Cancel Get Info                  | *note.Verify your e-mail address is correct, so that you<br>may receive a meeting transcript. |
| Use of WebEx services is governed by this             | Privacy Statement                                                                             |
|                                                       |                                                                                               |
|                                                       |                                                                                               |